## 自己署名証明書のインストール方法

## 平成26年3月 国土交通省

新しい自己署名証明書を入手するまでは、以下のエラー画面が表示されます。
 「セキュリティ証明書には問題があります。」
 (以下は、Internet Explorer8の場合の例です)

エラー表示を発生させないように、以下2~8の手順に従って、 「自己署名証明書のインストール」を実施してください。

| ◎証明書エラ | ラー: ナビゲーションはブロックされました。 - Windows Internet Explorer                   |                         | - O ×                   |  |  |  |
|--------|----------------------------------------------------------------------|-------------------------|-------------------------|--|--|--|
| 00     | https://www2tokusyaktr.mlit.go.jp/                                   | 💌 🍫 🗶 🔎 Bing            | P -                     |  |  |  |
| 会お気に入り | 🙀 💼 おすすめサイト・ 💼 Web スライス ギャラリー・                                       |                         |                         |  |  |  |
| 6 証明書工 | ラー: ナビゲーションはプロックされました。                                               | 🟠 • 🖾 - 🖂 👼 • ページ(D・ セー | フティ(S) * ツール(Q) * 🔞 * 🎽 |  |  |  |
| 8      | この Web サイトのセキュリティ証明書には問題があります。                                       |                         | ×                       |  |  |  |
|        | この Web サイトで提示されたセキュリティ証明書は、信頼された証明機関から発行されたもません。                     | のではあり                   |                         |  |  |  |
|        | セキュリティ証明書の問題によって、詐欺や、お使いのコンピューターからサーバーに送信さ<br>盗み取る意図が示唆されている場合があります。 | れる情報を                   |                         |  |  |  |
|        | このページを閉じて、この Web サイトの閲覧を続行しないことを推奨します。                               |                         |                         |  |  |  |
|        | 🥝 ここをクリックしてこの Web ページを閉じる。                                           |                         |                         |  |  |  |
|        | 😵 このサイトの閲覧を続行する (推奨されません)。                                           |                         |                         |  |  |  |
|        | ⊙ 詳細情報                                                               |                         |                         |  |  |  |
|        |                                                                      |                         |                         |  |  |  |
|        |                                                                      |                         |                         |  |  |  |
|        |                                                                      |                         |                         |  |  |  |
|        |                                                                      |                         |                         |  |  |  |
|        |                                                                      |                         |                         |  |  |  |
|        |                                                                      |                         | -                       |  |  |  |
|        |                                                                      | ● インターネット   保護モード: 有効   | ✓A • ● 100% • //        |  |  |  |

2. 「特殊車両通行許可申請におけるオンライン申請の紹介」のホームページにて、 「ダウンロード」のタブを選択します。

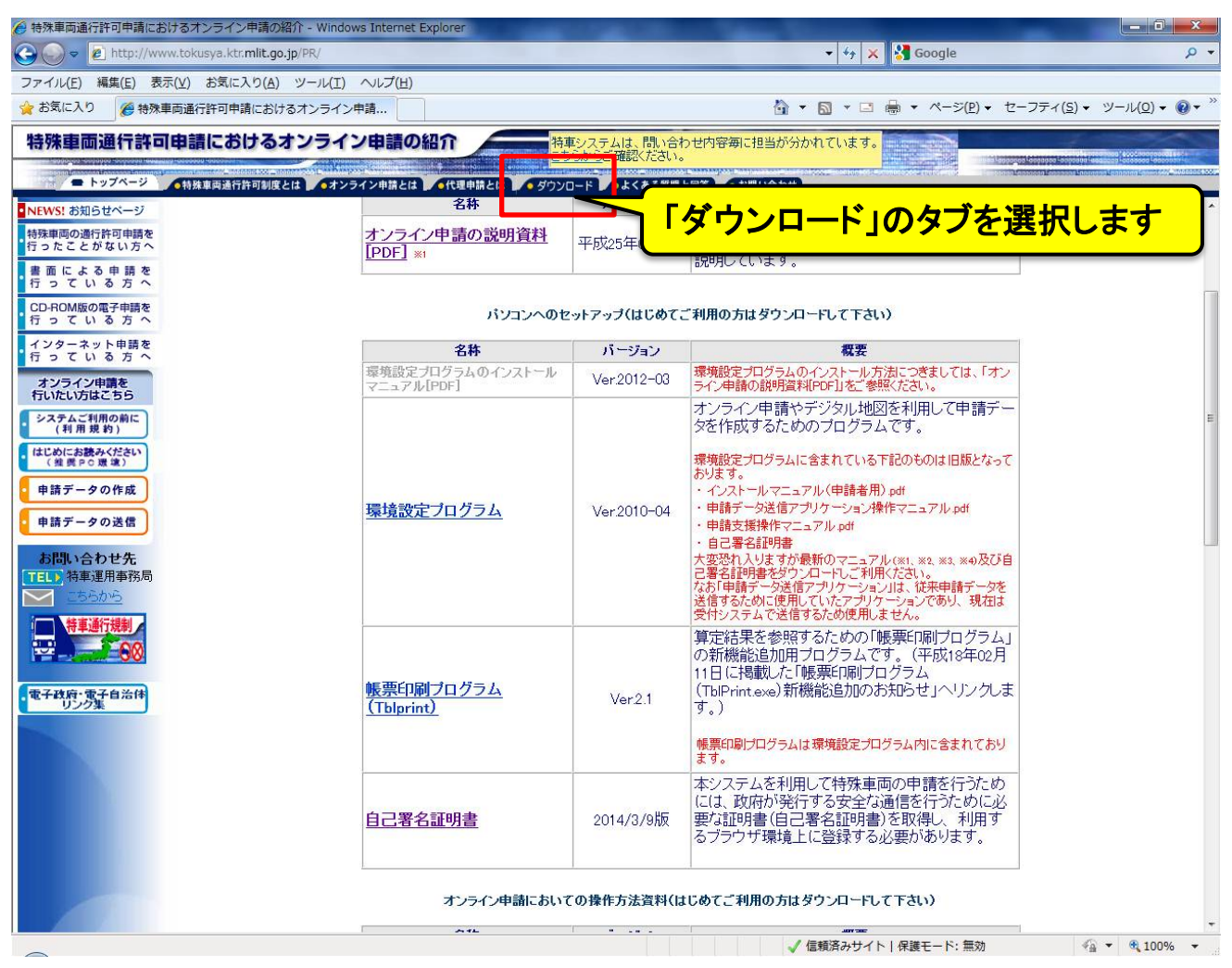

※特殊車両通行許可申請におけるオンライン申請の紹介: < http://www.tokusya.ktr.mlit.go.jp/PR/index.html>

 ダウンロードページにおいて、「自己署名証明書」をクリックして、ダウンロード後 任意の場所(デスクトップやフォルダ)に保存します。 ファイル名は「APCAroot.der」もしくは「APCAroot.cer」となります。 保存の際、ファイル名を変更しないようにお願いします。

|                                                                                                    | ows Internet Explorer                 | A CONTRACTOR |                                                                                                    |                                                                                                    |  |  |
|----------------------------------------------------------------------------------------------------|---------------------------------------|--------------|----------------------------------------------------------------------------------------------------|----------------------------------------------------------------------------------------------------|--|--|
| C v ktp://www.tokusya.ktr.mlit.go.jp/PR/                                                                                                  |                                       |              | 👻 🐓 🗙 🚰 Google                                                                                                    | + م                                                                                                    |  |  |
| ファイル(E) 編集(E) 表示(⊻) お気に入り(A) ツール(I)                                                                                                    | へレプ(圧)                                |              |                                                                                                    |                                                                                                    |  |  |
| 😭 お気に入り 🌈 特殊車両通行許可申請におけるオンライン                                                                                                    | /申請                                   |              | 🖓 🔹 🔂 🔹 🖶 🔹 ページ( <u>P</u> ) 🔹 セー                                                                                                    | ·フティ( <u>5</u> ) ▼ ツール( <u>0</u> ) ▼ 🕢 ▼ <sup>≫</sup>                                                        |  |  |
| 特殊車両通行許可申請におけるオンライ                                                                                                    | ン申請の紹介                                | 車システムは、問い合わ  | つせ内容毎に担当が分かれています。                                                                                                    |                                                                                                    |  |  |
|                                                                                                    |                                       |              |                                                                                                    | Naagagaa Tooponuu Kaagagay Kudosooo Vaacasiin Ku<br>oocoos Ladacasia Kaagagaa Kaagagaa Kaawaakk Awaaaaa Koop |  |  |
| NEWS! お知らせべージ                                                                                                    | 名称                                    | バージョン        | 概要                                                                                                    | *                                                                                                    |  |  |
| 特殊車両の通行許可申請を                                                                                                    | オンライン申請の説明資料                          | 東市の方法の日期     | 特殊車両通行許可オンライン申請とは?                                                                                                    |                                                                                                    |  |  |
| 行ったことかない万へ                                                                                                    | [PDF] **                              | 十四,204-00万 版 | ころらの資料ではオンション中間の概要について                                                                                                    |                                                                                                    |  |  |
| 行っている方へ                                                                                                    | 1                                     |              |                                                                                                    |                                                                                                    |  |  |
| CD-ROM版の電子申請を<br>行っている方へ                                                                                                    | パンコンへのt                               | 2ットアップ(はじめてこ | ご利用の方はダウンロードして下さい)                                                                                                    |                                                                                                    |  |  |
| インターネット申請を                                                                                                    | 名称                                    | バージョン        | 概要                                                                                                    |                                                                                                    |  |  |
| オンライン申請を                                                                                                    | 環境設定プログラムのインストール<br>マニュアル[PDF]        | Ver:2012-03  | 環境設定プログラムのインストール方法につきましては、「オン<br>ライン申請の説明資料[PDF]」をご参照ください。                                                                                                    |                                                                                                    |  |  |
| 1)しいこしりはこう5<br>システムご利用の前に<br>(利用規約)                                                                                                    |                                       |              | オンライン申請やデジタル地図を利用して申請デー<br>タを作成するためのプログラムです。                                                                                                    | E                                                                                                    |  |  |
| <ul> <li>はじめにお扱みください<br/>(金貝P ○ 夏 体)</li> <li>申請データの作成</li> <li>申請データの送信</li> <li>お問い合わせ先</li> <li>TEL: 特車運用事務局</li> <li>ごちらから</li> </ul> | <u>環境設定ブログラム</u>                      | Ver2010-04   | 環境設定プログラムに含まれている下記のものは旧版となって<br>おります。<br>・ インストールマニュアル(申請者用)pdf<br>・ 申請テータ送信アブリケーション操作マニュアルpdf<br>・ 申請支援操作マニュアルpdf<br>・ 自己署名証明書<br>大変改れ入りますが最新のマニュアル(%1, %2, %3, %4)及び自<br>己署名証明書をダウンロートにご利用ください。<br>なお「申請データ送信アブリケーション」は、従来申請データを<br>送信するために使用していたアブリケーションであり、現在は<br>受付システムで送信するため使用しません。 |                                                                                                    |  |  |
| ·<br>電子秩序・原子自治体<br>リング集                                                                                                    | <u>帳票印刷ブログラム</u><br><u>(Thiprint)</u> | Ver2.1       | 算定結果を参照するための「暖栗印刷フロクラム」<br>の新機能追加用ブログラムです。(平成18年02月<br>11日に掲載した「帳票印刷ブログラム<br>(TbIPrint.exe)新機能追加のお知らせ」へリンクしま<br>す。)<br>帳票印刷プログラムは環境設定プログラム内に含まれており                                                                                                    |                                                                                                    |  |  |
|                                                                                                    | 自己署名証明書                               |              | まる<br>名証明書」をクリックしま<br>るフラワサ環境上に登録する必要があります。                                                                                                    | ंग                                                                                                    |  |  |
|                                                                                                    |                                       |              |                                                                                                    |                                                                                                    |  |  |
|                                                                                                    |                                       |              | ✓ 信頼済みサイト   保護モード: 無効                                                                                                    | 🖓 🕶 🍕 100% 👻                                                                                                 |  |  |

4. 保存した「APCAroot.der」または「APCAroot.cer」をダブルクリックします。 セキュリティの警告画面が開いた場合には、「開く」ボタンをクリックします。

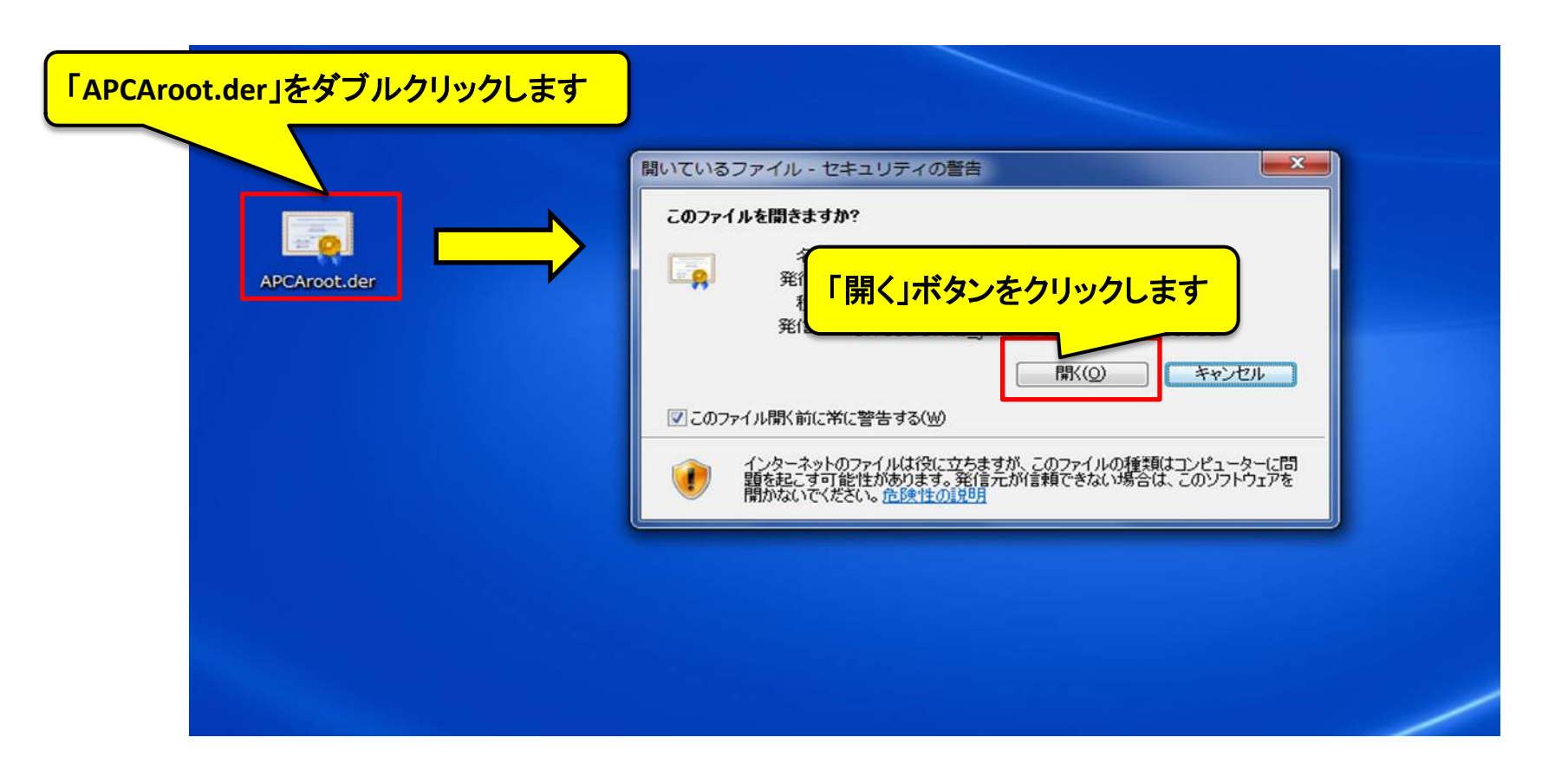

5. [証明書]画面において、「証明書のインストール」ボタンをクリックします。 [証明書のインポート ウィザード]画面において、「次へ」ボタンをクリックします。

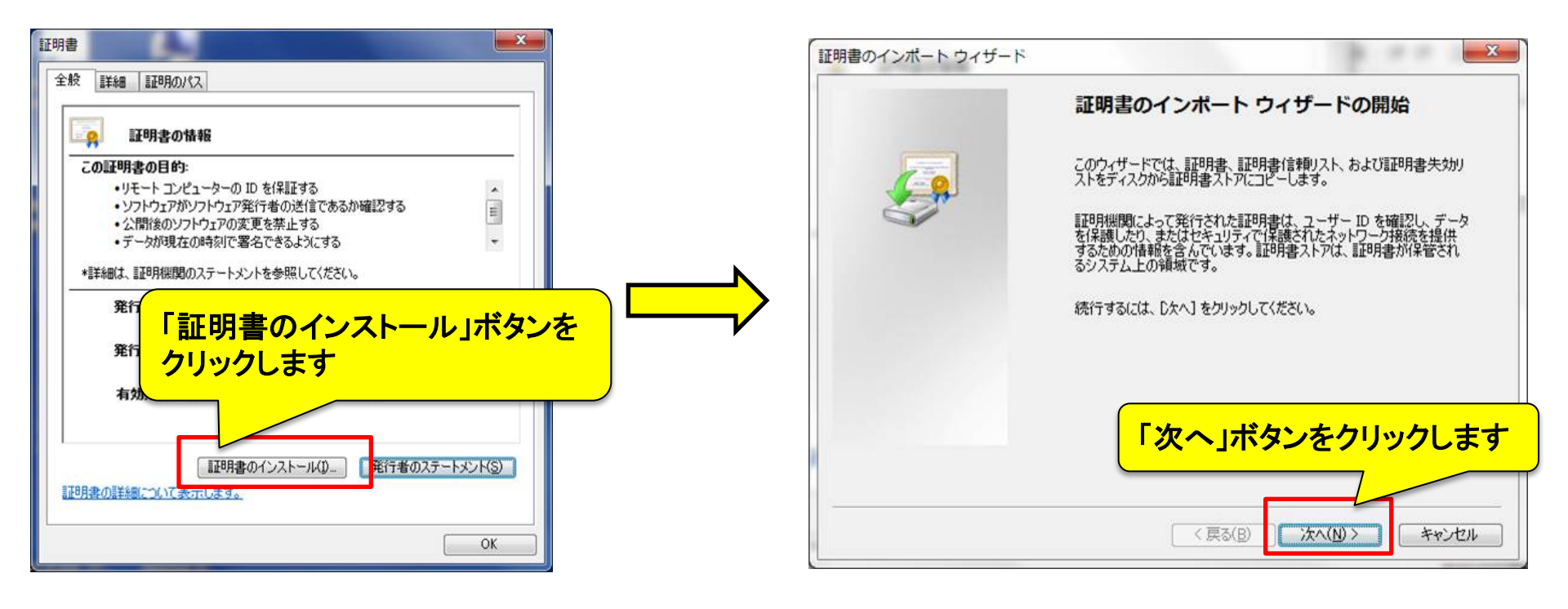

[証明書のインポートウィザード]画面において、
 「証明書をすべて次のストアに配置する」を選択し、「参照」ボタンをクリックします。
 [証明書ストアの選択]画面において、「中間証明機関」を選択し、
 「OK」ボタンをクリックします。

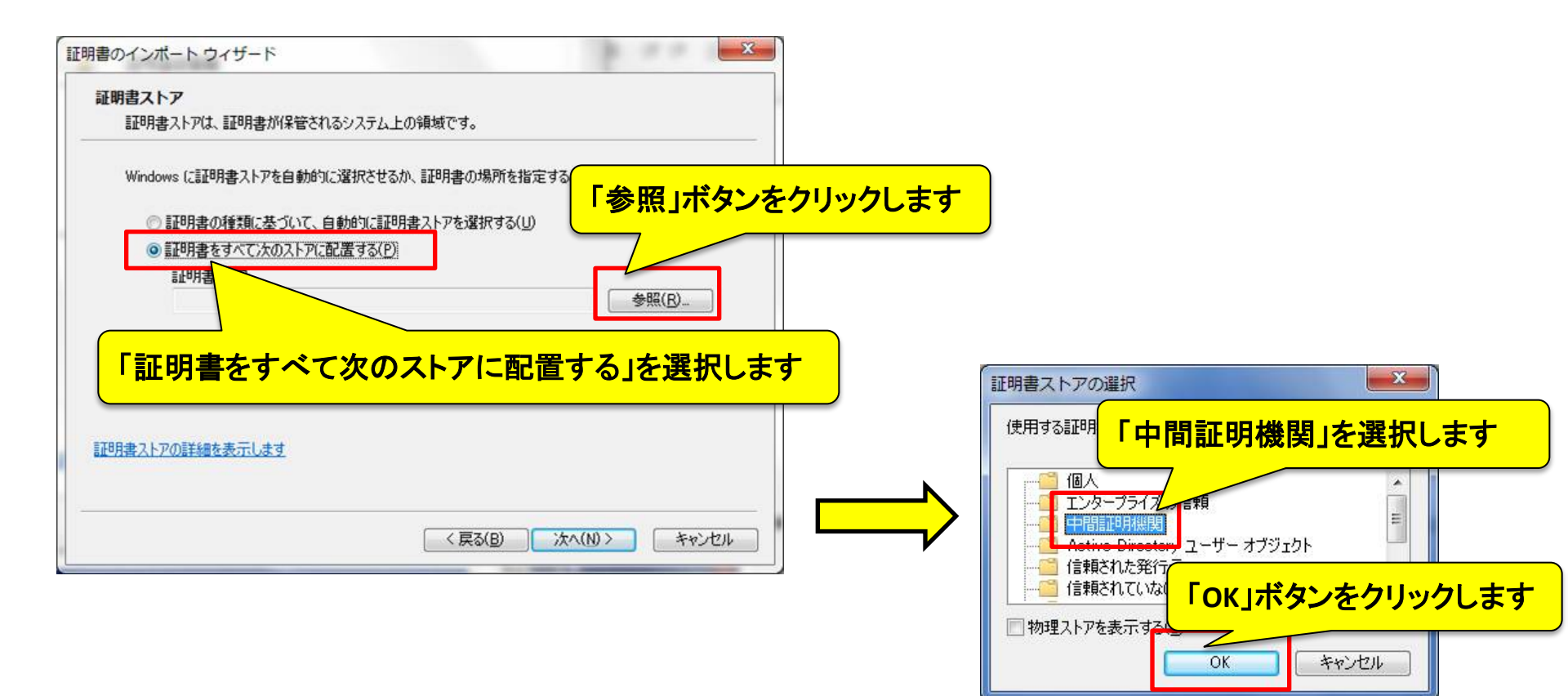

2. [証明書のインポートウィザード]画面において、
 「中間証明機関」が表示されていることを確認して、「次へ」ボタンをクリックします。
 [証明書のインポートウィザード]画面において、「完了」ボタンをクリックします。

| 証明書のインボート ウィザード     エー       証明書ストア(こ)     「中間証明書機関」が表示されていることを       Windows (こ証)     「中間証明書機関」が表示されていることを       確認します     ご明書       ご明書     ご明書 |                                                                                                    |
|----------------------------------------------------------------------------------------------------|----------------------------------------------------------------------------------------------------|
| IIII1書2.1-700詳細弦表示します         「次へ」ボタンをクリックします         〈戻る(B) 沐へ(N) > キャンセル                                                                        | 証明書のインボートウィザードの完了       証明書のインボートウィザードの完了       「た了」をクリックすると、証明書がインボートされます。       次の設定が指定されました:       ユーザーが受択した証明書ストア       中間証明機関       内容       証明書 |
|                                                                                                    | 「完了」ボタンをクリックします                                                                                                    |

## 8. [セキュリティ警告]画面が開いた場合には、「はい」ボタンをクリックします。 [証明書のインポート ウィザード]画面において、「OK」ボタンをクリックします。

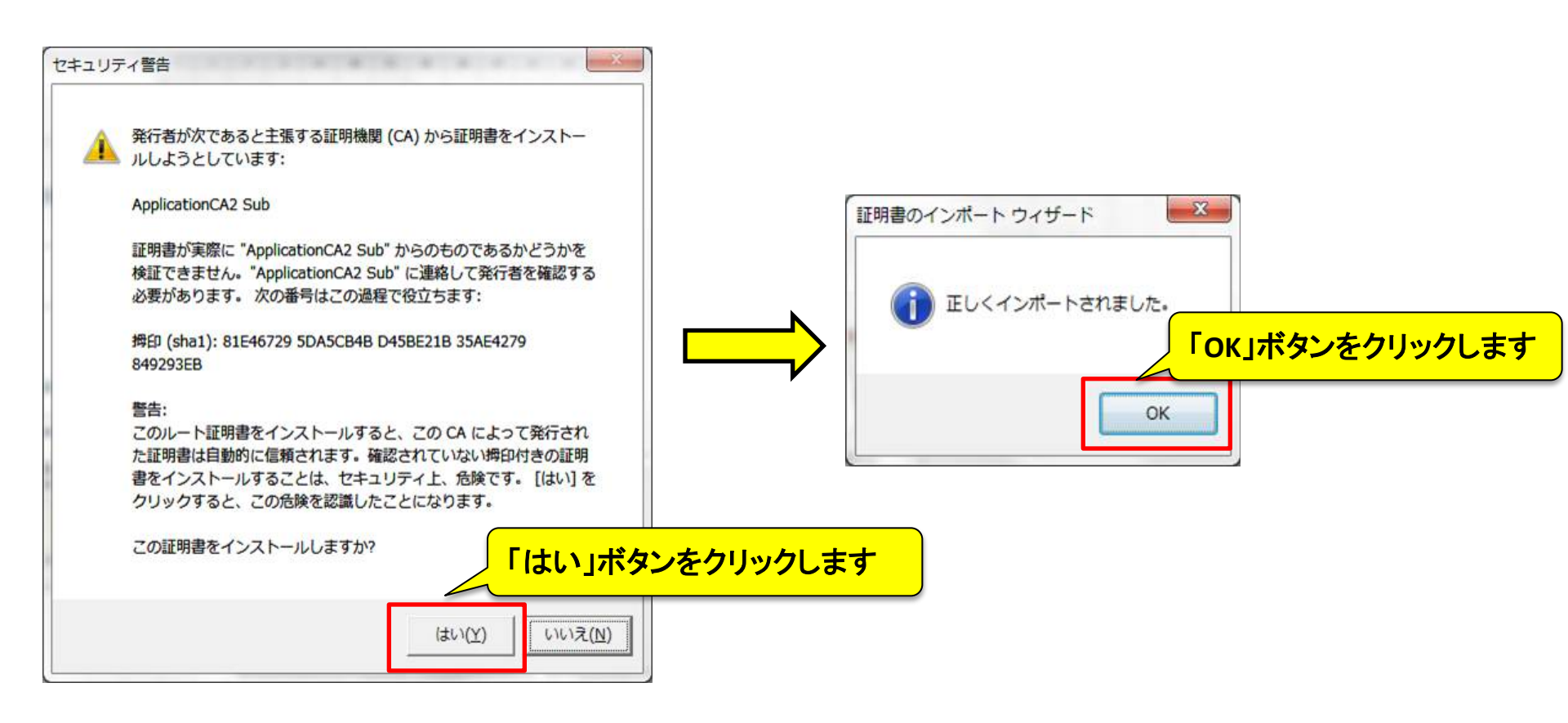

## 9. 上記までの手順を確認しても引き続き証明書のエラーが発生する場合は、 アプリケーション認証局2の証明書がインストールされていないことが考えられます。

総務省行政管理局が運営する「電子政府の総合窓口(e-Gov)」からインストールをお願いします。

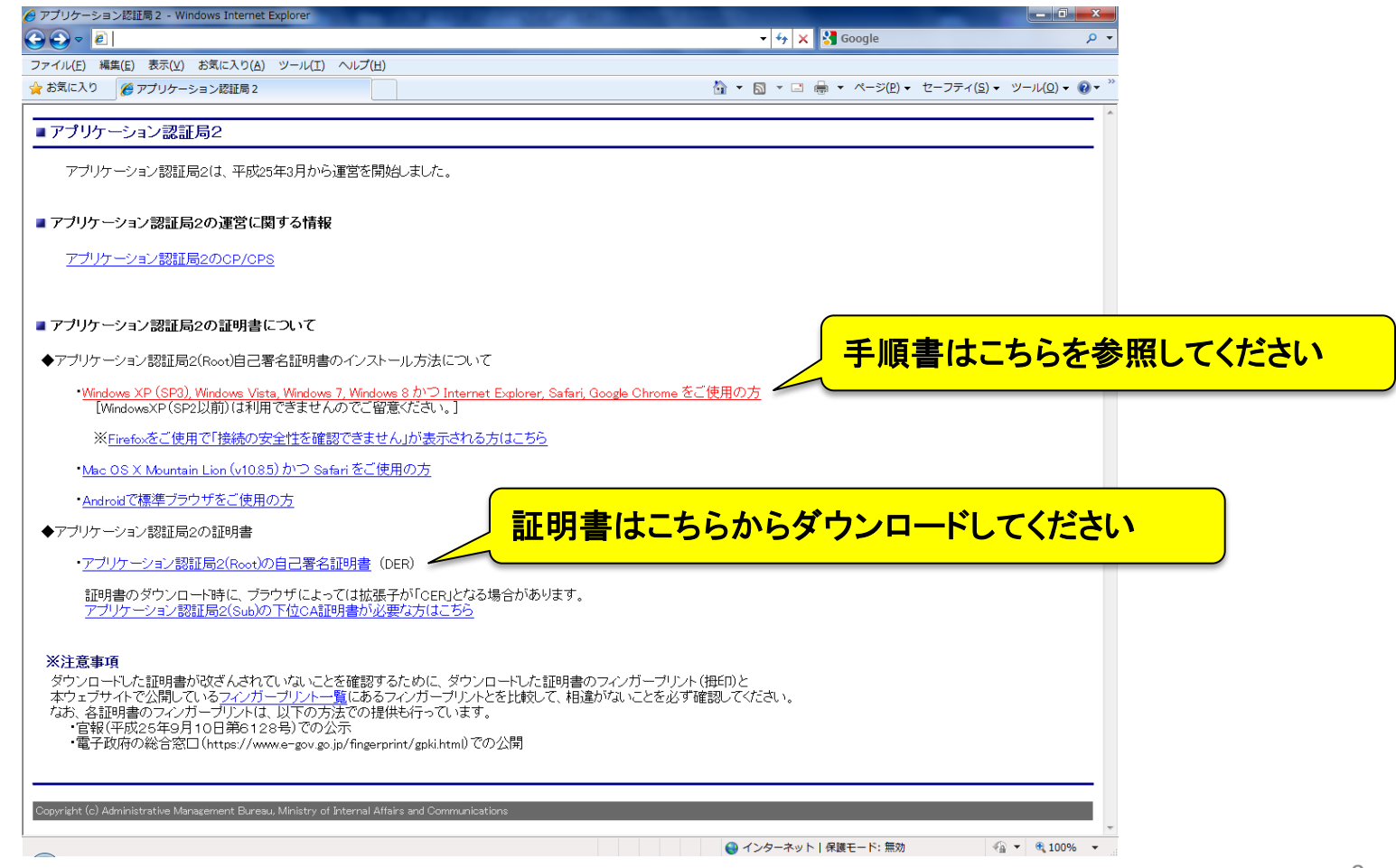

※電子政府の総合窓口(e-Gov):<http://www.gpki.go.jp/apca2/index.html>